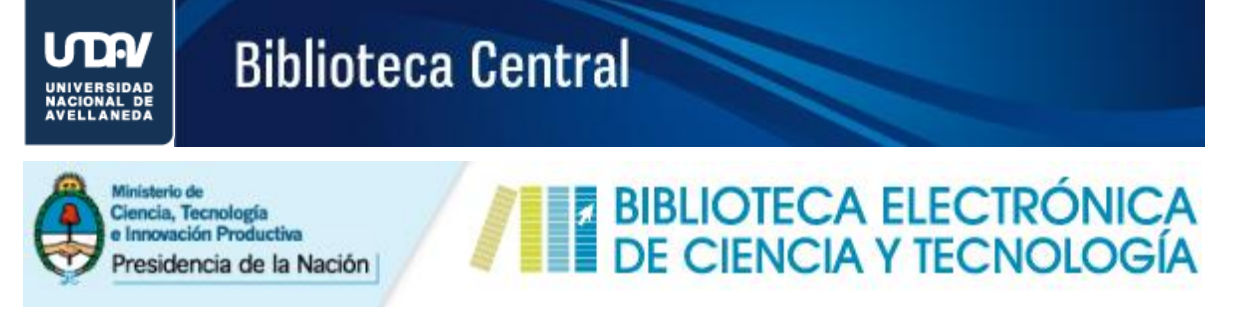

A través del Servicio de Préstamo Interbibliotecario (1), los usuarios miembros de los Nodos institucionales o con acuerdo de préstamo interbibliotecario establecido, pueden solicitar aquellos documentos disponibles en la Biblioteca.

| BIBL<br>DE C                                                                              | ioteca e<br>Ciencia y                                                                                                    | LECTRÓNIC<br>TECNOLOG                                           | A<br>ÍA                                                  | Presi<br>de la                                          | dencia<br>Nación          | Ministerio de<br>Ciencia, Tecno<br>e Innovación P | logía<br>Productiva | Secretar<br>Científic                      | ∷ía de Articulación<br>∞ Tecnológica |
|-------------------------------------------------------------------------------------------|----------------------------------------------------------------------------------------------------|-----------------------------------------------------------------|----------------------------------------------------------|---------------------------------------------------------|---------------------------|---------------------------------------------------|---------------------|--------------------------------------------|--------------------------------------|
| 🏛 Biblioteca 👻                                                                            | 🖈 Accesos 🔻                                                                                                    | 🖥 Instituciones 🕶                                               | 👗 Usuarios 🔻                                             | Lal Estadísticas                                        | - Cor                     | ntacto                                            |                     |                                            |                                      |
| # Inicio / Accesos / S                                                                    | > Publicacione<br>> Bases de da                                                                                                    | es periódicas<br>tos                                            |                                                          |                                                         |                           |                                                   |                     |                                            |                                      |
| SERVICIO                                                                                  | <ul> <li>&gt; Libros</li> <li>&gt; Estándares</li> <li>&gt; Conferencia</li> <li>&gt; Acceso abie</li> <li>&gt; Acceso abie</li> </ul> | s y congresos<br>rto argentino<br>rto internacional<br>préstamo |                                                          | OCUMENTO                                                |                           |                                                   |                     | € Ingresa                                  | r   🛔 Registrarse                    |
| A través del Servici<br>tengan acceso des<br>Este servicio está d<br>interbibliotecario e | de su institución<br>lisponible únicar<br>stablecido. Cons                                                                             | n.<br>mente para los usuar<br>ulte aquí la situación            | usuarios podrár<br>rios miembros de<br>de su institución | n solicitar el texto co<br>le las instituciones l<br>1. | ompleto de<br>habilitadas | aquellos recurs<br>como nodo o c                  | os suscripto        | os por la Biblioteca<br>de servicio de pré | i a los que <b>no</b><br>stamo       |
| UNIVERSIDA<br>AVELLANEDA<br>U. e                                                          | está navegando (                                                                                                    | dentro de la red de la                                          | Universidad Na                                           | acional de Avellanec                                    | la.                       |                                                   |                     |                                            |                                      |

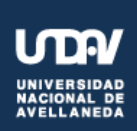

# **Biblioteca Central**

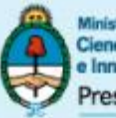

Ministerio de Ciencia, Tecnología e Innovación Productiva Presidencia de la Nación

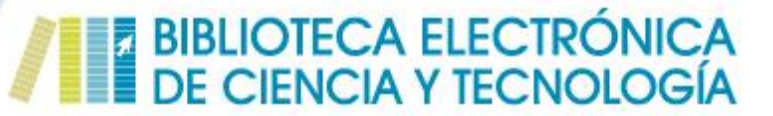

### Servicio de Préstamo Interbibliotecario

#### Cómo completar el formulario de solicitud en línea de artículos de revistas

| nicio / Accesos / Servicio de préstamo                                                                                                    |
|----------------------------------------------------------------------------------------------------|
| 🜒 Ingresar   👗 Registrarse                                                                                                    |
| SERVICIO DE PRÉSTAMO SOLICITUD DE DOCUMENTO                                                                                                    |
| A través del Servicio de Préstamo Interbibliotecario, los usuarios podrán solicitar el texto completo de aquellos recursos suscriptos por la Biblioteca a los que no<br>tengan acceso desde su institución.<br>Este servicio está disponible únicamente para los usuarios miembros de las instituciones habilitadas como nodo o con acuerdo de servicio de préstamo<br>interbibliotecario establecido. Consulte aquí la situación de su institución. |
| Ud. está navegando dentro de la red de la Universidad Nacional de Avellaneda.<br>Paso 1:<br>Seleccione el tipo de<br>documento                                                                                                    |
| PASO 1       SELECCIONE EL TIPO DE ZOCUMENTO            artículo de revista           capítulo de libro             artículo de revista           capítulo de libro                                                                                                    |

| PASO 2 SELECCIONE LA FUENTE                                                                                                    |                                                   |                                              |  |  |  |
|----------------------------------------------------------------------------------------------------|---------------------------------------------------|----------------------------------------------|--|--|--|
| Escriba las tres primeras letras del título (o copie y pegue) y se desplegará una lista para una selección más cómoda/ Paso 2: Seleccione el título |                                                   |                                              |  |  |  |
| Título de la publicación<br>periódica:                                                                                                    | natu                                              | de la publicación                            |  |  |  |
| P                                                                                                    | Natural Hazards                                   |                                              |  |  |  |
|                                                                                                    | Natural Language and Linguistic Theory            |                                              |  |  |  |
|                                                                                                    | Natural Resources Forum: A United Nations Journal |                                              |  |  |  |
|                                                                                                    | Natural Resources Research                        |                                              |  |  |  |
| CATÁLOGOS                                                                                                    | Nature                                            |                                              |  |  |  |
|                                                                                                    | Nature Biotechnology                              | en el e eño E                                |  |  |  |
| Acceda a nuestro catálogo alfabéticamente, por                                                                                                    | Nature Cell Biology                               | chologia E                                   |  |  |  |
| temática o base de datos.                                                                                                    | Nature Chemical Biology                           |                                              |  |  |  |
| Seases De Datos                                                                                                    | Nature Chemistry                                  | rio de<br>s, Tecnología<br>vación Productiva |  |  |  |
| Conozca los recursos de información que la                                                                                                    | Nature Climate Change                             |                                              |  |  |  |
| Biblioteca de Ciencia y Techologia suscribe.                                                                                                    | Nature Communications                             |                                              |  |  |  |
| Libros                                                                                                    | Nature Genetics                                   | positorios                                   |  |  |  |
| Acceda al catálogo de libros.                                                                                                    | Nature Geoscience                                 |                                              |  |  |  |

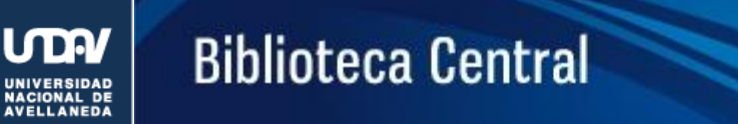

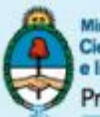

Ministerio de Ciencia, Tecnología e Innovación Productiva Presidencia de la Nación

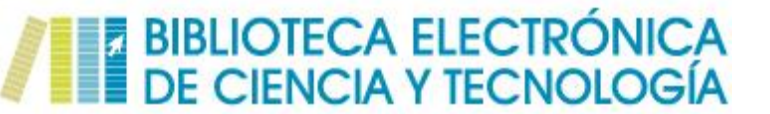

| NATURE                                                                                 |                                                  |                                                         |                    |
|----------------------------------------------------------------------------------------|--------------------------------------------------|---------------------------------------------------------|--------------------|
| Suscripción de la Biblioteca Electro<br>desde el vol.(no.) 337(6206)<br>-feb. de 1989- | ónica para este título:<br>hasta el presente<br> |                                                         | Ver en el catálogo |
| DATOS DEL DOCUMENTO                                                                    |                                                  |                                                         |                    |
| Título del documento                                                                   |                                                  |                                                         |                    |
| Autores *                                                                              |                                                  |                                                         |                    |
| Año de publicación *                                                                   | seleccione un                                    | Paso 3:                                                 | ]                  |
| No. de volumen                                                                         |                                                  | Complete los campos con<br>los datos que identifican al |                    |
| No. de fascículo                                                                       |                                                  | artículo                                                |                    |
| No. de páginas                                                                         |                                                  |                                                         |                    |
| URL de acceso *                                                                        |                                                  | )                                                       |                    |

| La datos del solicitante                                         |                                                                                                    |                                                  |
|------------------------------------------------------------------|----------------------------------------------------------------------------------------------------|--------------------------------------------------|
| Nombre y apellido del solicitante *                              |                                                                                                    |                                                  |
| Correo electrónico del solicitante *                             |                                                                                                    |                                                  |
| Función del solicitante *                                        | <ul> <li>Coordinador general designado para la Biblioteca Electrónica</li> <li>Bibliotecario</li> <li>Investigador</li> <li>Investigador/docente</li> <li>Otro:</li> </ul> | Paso 4:<br>Complete los campos<br>con sus datos  |
| Área de interés del solicitante *<br>Comentarios del solicitante | Seleccione una disciplina                                                                                                    | Paso 5:<br>Haga "click" en el<br>botón Solicitar |
|                                                                  | Solicitar                                                                                                    |                                                  |

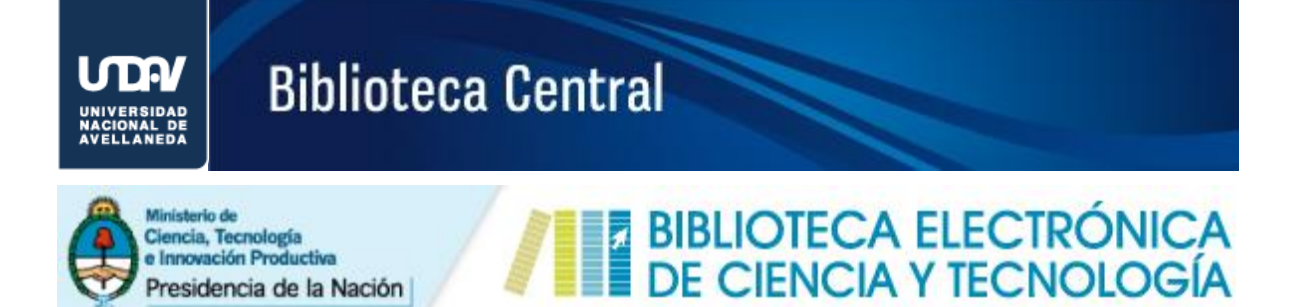

En caso de que Ud. se haya registrado como usuario de la Biblioteca Electrónica, el área correspondiente a los *Datos del Solicitante* se presentará del siguiente modo:

| DATOS DEL SOLICITANTE                                                         |                                                                                                    |                                                          |        |
|-------------------------------------------------------------------------------|----------------------------------------------------------------------------------------------------|----------------------------------------------------------|--------|
| O Debido a que Ud. ya se encuentra ic<br>Compruebe que la dirección de correc | lentificado en nuestra plataforma. Los datos asociados a<br>electrónico que se muestra a continuación sea la corre | l solicitante se adjuntarán automáticamente al p<br>cta. | edido. |
| Correo electrónico del solicitante *                                          | and av.edu.ar                                                                                                    | Dirección de mail                                        |        |
| Comentarios del solicitante                                                   |                                                                                                    | utilizada al momento<br>de registrarse como              |        |
|                                                                               | Solicitar                                                                                                    | usuario                                                  |        |

#### Cómo completar el formulario de solicitud en línea de capítulos de libros

|                                                                                                    |                                                                                | 🕀 Ingresar   🚢 Registra                                                                         |
|----------------------------------------------------------------------------------------------------|--------------------------------------------------------------------------------|-------------------------------------------------------------------------------------------------|
| SERVICIO DE PRÉSTAMO solicitud de docum                                                                                                    | MENTO                                                                          |                                                                                                 |
| través del Servicio de Préstamo Interbibliotecario, los usuarios podrán solici<br>engan acceso desde su institución.<br>ste servicio está disponible únicamente para los usuarios miembros de las in<br>terbibliotecario establecido. Consulte aquí la situación de su institución. | tar el texto completo de aquellos recu<br>nstituciones habilitadas como nodo c | ursos suscriptos por la Biblioteca a los que <b>no</b><br>o con acuerdo de servicio de préstamo |
| Ud. está navegando dentro de la red de la Universidad Nacional                                                                                                    | de Avellaneda.                                                                 |                                                                                                 |
| TORMULARIO DE SOLICITUD DE DOCUMENTO                                                                                                    | Paso 1:<br>Seleccione el tipo<br>de documento                                  |                                                                                                 |
| PASO 1 SELECCIONE EL TIPO DE DOCUMENTO                                                                                                    |                                                                                |                                                                                                 |
|                                                                                                    |                                                                                | _                                                                                               |

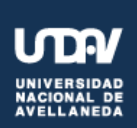

# **Biblioteca Central**

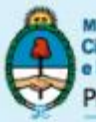

Ministerio de Ciencia, Tecnología e Innovación Productiva Presidencia de la Nación

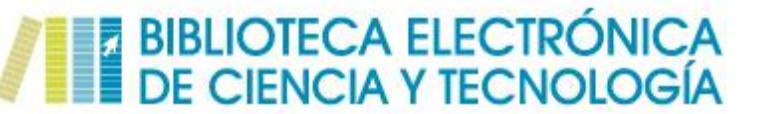

| PASD 2 SELECCIONE LA FUENTE                                                               |                                                                                  |                  |  |  |  |
|-------------------------------------------------------------------------------------------|----------------------------------------------------------------------------------|------------------|--|--|--|
| Escriba las tres primeras letras del tí                                                   | tulo (o copie y pegue) y se desplegará una lista para una selección más cómoda   |                  |  |  |  |
| Título del libro: net                                                                     |                                                                                  |                  |  |  |  |
|                                                                                           | Net Neutrality or Net Neutering: Should Broadband Internet Services be           | Developed        |  |  |  |
|                                                                                           | Net-Centric Approaches to Intelligence and National Security                     | Paso 2:          |  |  |  |
|                                                                                           | Network Analysis: Methodological Foundations                                     | Seleccione el    |  |  |  |
|                                                                                           | Network and Parallel Computing: IFIP International Conference, NPC 200           | título del libro |  |  |  |
| CATALUGUS                                                                                 | Network and Parallel Computing: IFIP International Conference, NPC 200           | n, Dallan,       |  |  |  |
| 🖽 Publicaciones Periódicas                                                                | Network Control and Engineering for QoS, Security and Mobility, III: IFIF        | P TC6 /          |  |  |  |
| Acceda a nuestro catálogo alfabéticamente, por                                            | Network Control and Engineering for QoS, Security and Mobility, IV: Fourth IFIP  |                  |  |  |  |
| temática o base de datos.                                                                 | Network Control and Engineering for Qos, Security and Mobility, V: IFIP 19th Wor |                  |  |  |  |
| Bases De Datos                                                                            | Network Control and Optimization: First EuroFGI International Conference         | e, NET-CO        |  |  |  |
| Conozca los recursos de información que la<br>Biblioteca de Ciencia y Tecnología suscribe | Network Science, Nonlinear Science and Infrastructure Systems                    |                  |  |  |  |
|                                                                                           | Network Security Policies and Procedures                                         |                  |  |  |  |
| Libros                                                                                    | Network-Based Information Systems: First International Conference, NB            | iS 2007, Re      |  |  |  |
| Acceda al catalogo de IIDPOS.                                                             | Network-Centric Collaboration and Supporting Frameworks: IFIP TC5 WG             | 5.5 Seventh      |  |  |  |

| NETWORK SECURITY POLICIES | AND PROCEDURES               | )      |                                                    |  |
|---------------------------|------------------------------|--------|----------------------------------------------------|--|
| Autores *                 |                              |        |                                                    |  |
| Año de publicación *      |                              |        |                                                    |  |
| No. de volumen            |                              | $\geq$ | Paso 3:<br>Complete los campos con                 |  |
| No. de fascículo          |                              |        | los datos que identifican<br>al capítulo del libro |  |
| No. de páginas            |                              |        |                                                    |  |
| URL de acceso *           | Ingrese una URL de Springer. | )      |                                                    |  |

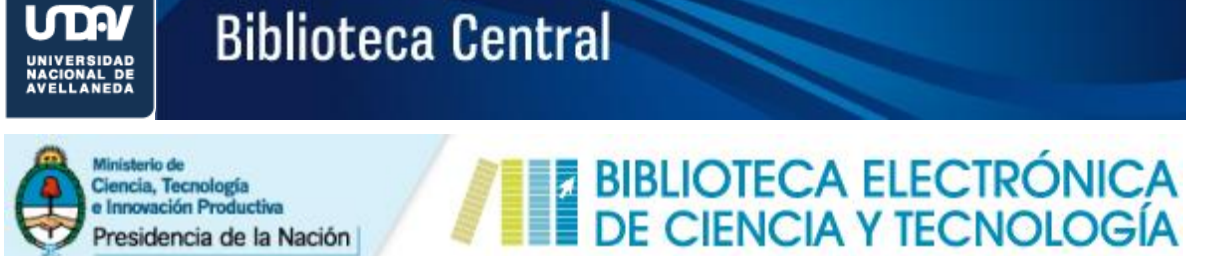

Presidencia de la Nación

| LATOS DEL SOLICITANTE                                            | <u>\</u>                                                                                                    |   |                                                      |
|------------------------------------------------------------------|----------------------------------------------------------------------------------------------------|---|------------------------------------------------------|
| Nombre y apellido del solicitante *                              |                                                                                                    |   |                                                      |
| Correo electrónico del solicitante *                             |                                                                                                    |   |                                                      |
| Función del solicitante *                                        | Coordinador general designado para la Biblioteca Electrónica     Bibliotecario     Investigador     Investigador/docente     Otro: |   | Paso 4:<br>Complete los campos<br>con sus datos      |
| Área de interés del solicitante *<br>Comentarios del solicitante | Seleccione una disciplina                                                                                                    | / | Para finalizar haga "click"<br>en el botón Solicitar |
|                                                                  | Solicitar                                                                                                    |   |                                                      |

En caso de que Ud. se haya registrado como usuario de la Biblioteca Electrónica, el área correspondiente a los Datos del Solicitante se presentará del siguiente modo:

| Debido a que Ud. ya se encuentra io  | lentificado en nuestra plataforma. Los datos | asociados al solicitante se adjuntarán automáticamente al | pedido. |
|--------------------------------------|----------------------------------------------|-----------------------------------------------------------|---------|
| compruebe que la dirección de correc | electronico que se muestra a continuación    | sea la correcta.                                          |         |
|                                      |                                              |                                                           |         |
|                                      |                                              |                                                           |         |
| orreo electronico del solicitante *  | financii@undav.edu.ar                        | Dirección de mail                                         |         |
|                                      |                                              | Direccion de main                                         |         |
| Comentarios del selisitante          |                                              | utilizada al momento                                      |         |
| comentarios del solicitante          |                                              | de registrarse como                                       |         |
|                                      |                                              |                                                           |         |

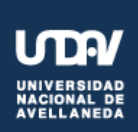

# **Biblioteca Central**

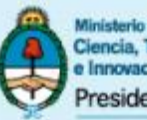

Ministerio de Ciencia, Tecnología e Innovación Productiva Presidencia de la Nación

# BIBLIOTECA ELECTRÓNICA DE CIENCIA Y TECNOLOGÍA

## Servicio de Préstamo Interbibliotecario

### Cómo completar el formulario de solicitud en línea de estándares

| 🖷 Inicio / Accesos / Servicio de préstamo                                                                                                    |                                                                                                    |
|----------------------------------------------------------------------------------------------------|----------------------------------------------------------------------------------------------------|
|                                                                                                    | Đ Ingresar   👗 Registrarse                                                                                                    |
| SERVICIO DE PRÉSTAMO SOLICITUD DE DOCUMEN                                                                                                    | πο                                                                                                    |
| A través del Servicio de Préstamo Interbibliotecario, los usuarios podrán solicitar e<br>tengan acceso desde su institución.<br>Este servicio está disponible únicamente para los usuarios miembros de las instit<br>interbibliotecario establecido. Consulte aquí la situación de su institución. | el texto completo de aquellos recursos suscriptos por la Biblioteca a los que <b>no</b><br>uciones habilitadas como nodo o con acuerdo de servicio de préstamo |
| Ud. está navegando dentro de la red de la Universidad Nacional de A                                                                                                    | Aveilaneda.                                                                                                    |
| FORMULARIO DE SOLICITUD DE DOCUMENTO PASO 1 SELECCIONE EL TIPO DE DOCUMENTO                                                                                                    | Seleccione el tipo<br>de documento                                                                                                    |
| artículo de revista                                                                                                    | Ci estándar (IEEE)                                                                                                    |

| PASO 2         SELECCIONE LA FUENTE                • Escriba las tres primeras letras | del título (o copie y pegue) y se desplegará una lista para una selección más cómoda | Paso 2:<br>Seleccione el título |
|---------------------------------------------------------------------------------------|--------------------------------------------------------------------------------------|---------------------------------|
| Título:                                                                               | aiee                                                                                 | uerestanuar                     |
|                                                                                       | AIEE Proposed Test Procedure for Aircraft Alternating-Current Genera                 | tors                            |
|                                                                                       | AIEE Proposed Test Procedure for Alternating-Current 400-Cycle-Per-S                 | Second Aircra                   |
|                                                                                       | AIEE Standard for Aerospace Equipment Voltage and Frequency Ratin                    | gs                              |
|                                                                                       | AIEE Test Code for D-C Aircraft Rotating Machines                                    |                                 |
| GATALUGUS                                                                             | AIEE Test Procedure and Presentation of Aircraft Generator and Regul                 | ator Charact                    |

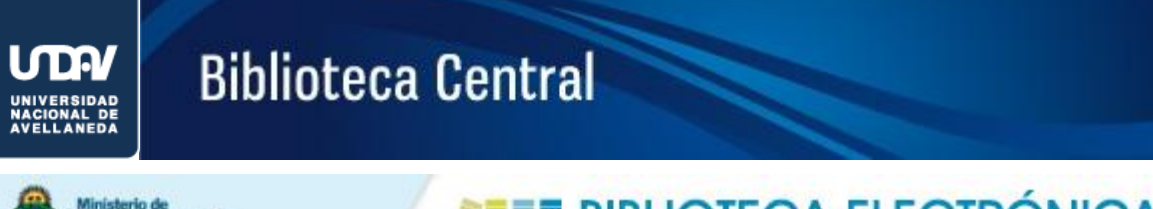

|   | M  |
|---|----|
|   | Ci |
|   |    |
| V | PI |

inisterio de lencia, Tecnología Innovación Productiva tresidencia de la Nación

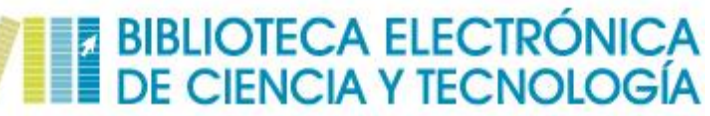

| AIEE TEST CODE FOR D-C AIRC | RAFT ROTATING MACHINES          |                                                      |  |
|-----------------------------|---------------------------------|------------------------------------------------------|--|
| Título del documento        |                                 |                                                      |  |
| Autores *                   |                                 |                                                      |  |
| Año de publicación *        |                                 | Paso 3:                                              |  |
| No. de volumen              |                                 | Complete los campos con<br>los datos que identifican |  |
| No. de fascículo            |                                 | a la conferencia                                     |  |
| No. de páginas              |                                 |                                                      |  |
| URL de acceso *             | Ingrese una URL de IEEE Xplore. |                                                      |  |

| 📥 datos del solicitante              |                                                                                                    |   |                                                      |
|--------------------------------------|----------------------------------------------------------------------------------------------------|---|------------------------------------------------------|
| Nombre y apellido del solicitante *  |                                                                                                    |   |                                                      |
| Correo electrónico del solicitante * |                                                                                                    |   |                                                      |
| Función del solicitante *            | Coordinador general designado para la Biblioteca Electrónica     Bibliotecario     Investigador     Investigador/docente     Otro: |   | Paso 4:<br>Complete los campos<br>con sus datos      |
| Área de interés del solicitante *    | Seleccione una disciplina                                                                                                    | 7 | Para finalizar haga "click"<br>en el botón Solicitar |
| Comentarios del solicitante          | Solicitar                                                                                                    | ) |                                                      |

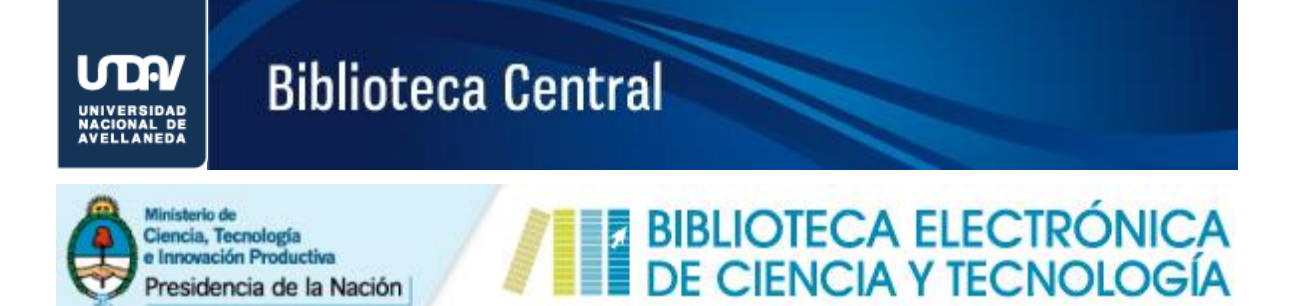

En caso de que Ud. se haya registrado como usuario de la Biblioteca Electrónica, el área correspondiente a los *Datos del Solicitante* se presentará del siguiente modo:

| Debido a que Ud. ya se encuentra io  | dentificado en nuestra plataforma. Los datos as | ociados al solicitante se adjuntarán automáticamente al pe | dido. |
|--------------------------------------|-------------------------------------------------|------------------------------------------------------------|-------|
| Compruebe que la dirección de corre  | electrónico que se muestra a continuación se    | a la correcta.                                             |       |
|                                      |                                                 |                                                            |       |
| Correo electrónico del solicitante * | i@unday.edu.ar                                  |                                                            |       |
|                                      |                                                 | Dirección de mail                                          |       |
|                                      |                                                 | utilizada al momento                                       |       |
|                                      |                                                 |                                                            |       |

#### Cómo completar el formulario de solicitud en línea de conferencias

| # Inicio / Accesos / Servicio de préstamo                                                                                                    |                                                                                       |                                                                     |
|----------------------------------------------------------------------------------------------------|---------------------------------------------------------------------------------------|---------------------------------------------------------------------|
|                                                                                                    |                                                                                       | 🖲 Ingresar   🛔 Registrarse                                          |
| SERVICIO DE PRÉSTAMO SOLICITUD DE DOCUMENTO                                                                                                    |                                                                                       |                                                                     |
| A través del Servicio de Préstamo Interbibliotecario, los usuarios podrán solicitar el tex<br>tengan acceso desde su institución.<br>Este servicio está disponible únicamente para los usuarios miembros de las institucior<br>interbibliotecario establecido. Consulte aquí la situación de su institución. | to completo de aquellos recursos suscripto<br>nes habilitadas como nodo o con acuerdo | os por la Biblioteca a los que <b>no</b><br>de servicio de préstamo |
| UNIVERSIDAR<br>WALLANGEA<br>VELLANGEA<br>Ud. está navegando dentro de la red de la Universidad Nacional de Avella                                                                                                    | aneda.                                                                                | 1.                                                                  |
| FORMULARIO DE SOLICITUD DE DOCUMENTO<br>Paso 1 Seleccione el tipo de documento                                                                                                    | Seleccione el tipo de<br>documento                                                    |                                                                     |
| artículo de revista                                                                                                    | 🗅 estándar (IEEE)                                                                     | Conferencia                                                         |

#### UNIVERSIDAD NACIONAL DE AVELLANEDA

# **Biblioteca Central**

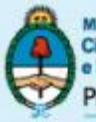

Ministerio de Ciencia, Tecnología e Innovación Productiva Presidencia de la Nación

# BIBLIOTECA ELECTRÓNICA DE CIENCIA Y TECNOLOGÍA

| PASO 2 SELECCIONE LA FUENTE<br>Escriba las tres primeras letras del tí | tulo (o copie y pegue) y se desplegará una lista para una selección más cómoda | Paso 2:<br>Seleccione el título |
|------------------------------------------------------------------------|--------------------------------------------------------------------------------|---------------------------------|
| Título del congreso o                                                  | ADVAN                                                                          | derestandar                     |
| conferencia.                                                           | Advanced Forum on Transportation of China                                      |                                 |
|                                                                        | Advanced Forum on Transportation of China                                      |                                 |
|                                                                        | Advanced Satellite Multimedia Systems Conference and the Signal Proces         | ssing for S                     |
|                                                                        | Advanced Satellite Multimedia Systems Conference and the Signal Proces         | ssing for S                     |
| CATÁLOGOS                                                              | Advanced Satellite Multimedia Systems Conference and the Signal Proces         | ssing for S                     |
|                                                                        | Advanced Signal Processing, Circuits, and System Design Techniques for (       | Communica                       |
| Es Publicaciones Periódicas                                            | Advanced Software Engineering and Its Applications                             | jia E                           |
| temática o base de datos.                                              | Advanced Technologies for Enhancing Quality of Life                            |                                 |
| Server De Datos                                                        | Advanced Technologies for Enhancing Quality of Life                            | la<br>hattiva                   |
| Conozca los recursos de información que la                             | Advanced Technologies, Intelligent Vision                                      |                                 |
| Biblioteca de Ciencia y Tecnologia suscribe.                           | Advances in Parallel and Distributed Computing                                 |                                 |
| 🗐 Libros                                                               | Advances in Software Engineering for PLC                                       | ios                             |
| Acceda al catálogo de libros.                                          | Advances in Supervisory Control and Data Acquisition                           |                                 |
|                                                                        |                                                                                |                                 |

| Geojournal<br>Datos del documento |                                                      |
|-----------------------------------|------------------------------------------------------|
| Título del documento              |                                                      |
| Autores *                         |                                                      |
| Año de publicación *              | seleccione un.                                       |
| No. de volumen                    | Complete los campos con<br>los datos que identifican |
| No. de fascículo                  | a la conferencia                                     |
| No. de páginas                    |                                                      |
| URL de acceso *                   | Ingrese una URL de IEEE Xplore.                      |

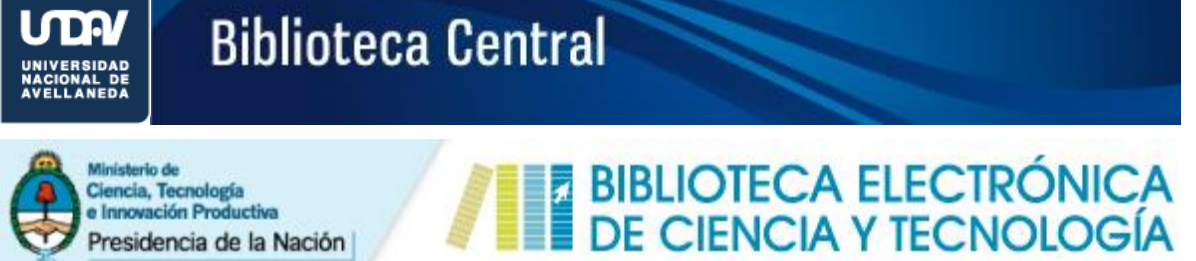

Presidencia de la Nación

| LATOS DEL SOLICITANTE                                            |                                                                                                    |                                                      |
|------------------------------------------------------------------|----------------------------------------------------------------------------------------------------|------------------------------------------------------|
| Nombre y apellido del solicitante *                              |                                                                                                    |                                                      |
| Correo electrónico del solicitante *                             |                                                                                                    |                                                      |
| Función del solicitante *                                        | <ul> <li>Coordinador general designado para la Biblioteca Electrónica</li> <li>Bibliotecario</li> <li>Investigador</li> <li>Investigador/docente</li> <li>Otro:</li> </ul> | Paso 4:<br>Complete los campos<br>con sus datos      |
| Área de interés del solicitante *<br>Comentarios del solicitante | Seleccione una disciplina                                                                                                    | Para finalizar haga "click"<br>en el botón Solicitar |
|                                                                  | Solicitar                                                                                                    |                                                      |

En caso de que Ud. se haya registrado como usuario de la Biblioteca Electrónica, el área correspondiente a los Datos del Solicitante se presentará del siguiente modo:

| Debide e eus l'Id us es essuertes i  |                                                |                                                              | al falla |
|--------------------------------------|------------------------------------------------|--------------------------------------------------------------|----------|
| Debido a que la dirección de corre   | tentificado en nuestra plataforma. Los datos a | asociados al solicitante se adjuntaran automaticamente al pe | alao.    |
| comproebe que la dirección de correc | electronico que se muestra a continuación s    | ica la confecta.                                             |          |
|                                      |                                                |                                                              |          |
|                                      |                                                |                                                              |          |
| orreo electronico del solicitante *  | finandi@undav.edu.ar                           | Dirección de mail                                            |          |
|                                      |                                                | Direccion de main                                            |          |
|                                      |                                                | utilizada al momento                                         |          |
| Comentarios del solicitante          |                                                |                                                              |          |
| comentarios del solicitarite         |                                                | de registrarse como                                          |          |